## คู่มือการใช้งาน ระบบเสนอชื่อผู้สมควรดำรงตำแหน่ง อธิการบดี มหาวิทยาลัยเชียงใหม่

ประเภทผู้ใช้งาน "ผู้มีสิทธิเสนอชื่อ" ระบบเสนอชื่อผู้สมควรดำรงตำแหน่งอธิการบดี มหาวิทยาลัยเชียงใหม่ สามารถเข้าใช้งานได้จากลิงก์ https://enominate.cmu.ac.th ซึ่งจะปรากฏหน้าจอหลัก ดังรูปที่ 1

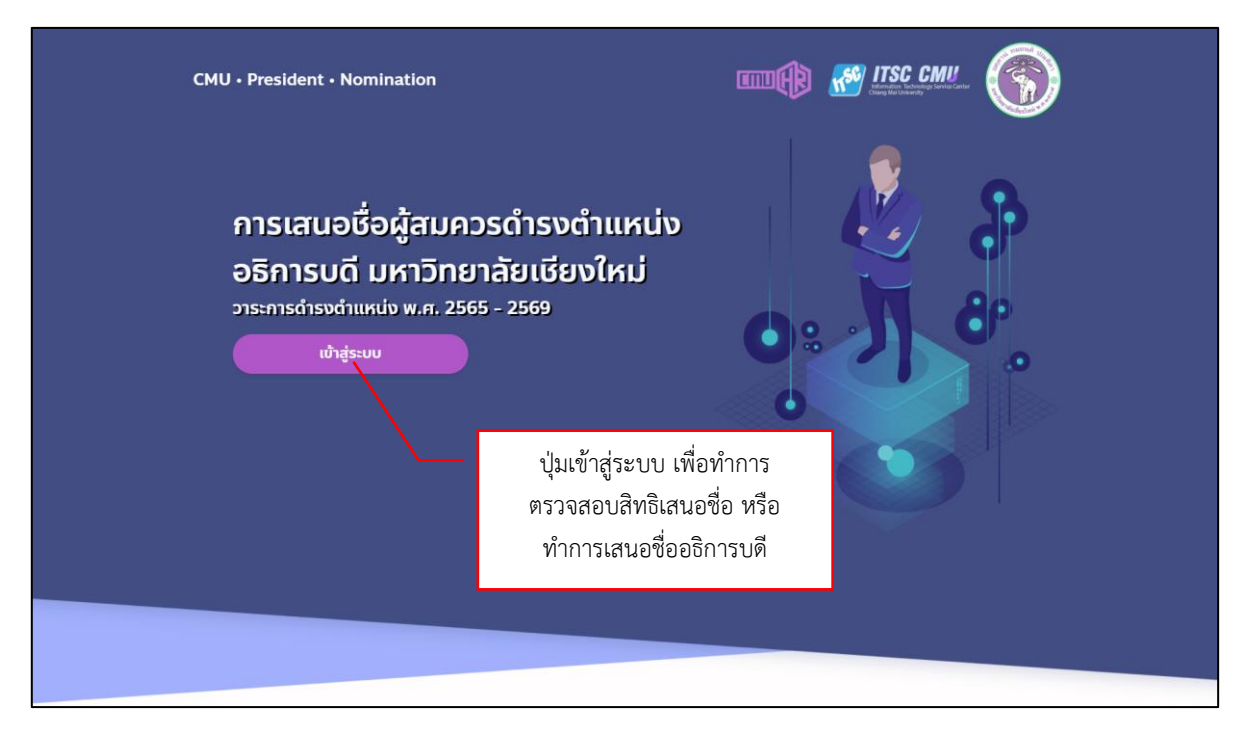

รูปที่ 1 หน้าจอหลักระบบเสนอชื่อผู้สมควรดำรงตำแหน่งอธิการบดี

การเข้าใช้งานระบบเสนอชื่อฯ ต้องเข้าใช้งานผ่านระบบ CMU OAuth (CMU IT Account) โดยใช้ Email และ Password ของมหาวิทยาลัยในการเข้าสู่ระบบ ผ่านหน้าจอ ดังรูปที่ 2

| ۵<br>۲ | CMU Account<br>One account for all Services                                                                                                    |  |
|--------|----------------------------------------------------------------------------------------------------|--|
| sign   | Email address<br>Email address<br>Password<br>Sign in<br>Gogot password?<br>Cogot come of a contract of a contract of a cont |  |

รูปที่ 2 หน้าจอ Login เพื่อเข้าใช้งานระบบเสนอชื่อฯ

ในการเข้าสู่ระบบสำหรับผู้มีสิทธิเสนอชื่อ สามารถเข้าสู่ระบบเพื่อตรวจสอบสิทธิการเสนอชื่อ หรือเข้าสู่ ระบบเพื่อทำการเสนอชื่อ ทั้งนี้ขึ้นอยู่กับระยะเวลาที่กำหนดไว้ในระบบ ซึ่งสามารถติดตามได้จากการ ประชาสัมพันธ์ของสำนักงานสภามหาวิทยาลัย หรือสอบถามจากผู้จัดการระบบประจำหน่วยเสนอชื่อนั้น ๆ ก. กรณีเข้าสู่ระบบเพื่อตรวจสอบสิทธิการเสนอชื่อ หากเป็นผู้มีสิทธิเสนอชื่อผู้สมควรดำรงตำแหน่ง
 อธิการบดี จะปรากฏหน้าจอ ดังรูปที่ 3

| การเสนอชื่ออธิการบดี |                                                                                                    |
|----------------------|----------------------------------------------------------------------------------------------------|
|                      | การเสนอชื่อผู้สมควรต่ารงตำแหน่ง อธิการบดี มหาวิหยาลัยเชียงใหม่<br>วาระการตำรงตำแหน่ง พ.ศ. 2565 - 2569                                                                                   |
|                      | <u>หน่วยเสนอชื่อ</u> : สำนักงานมหาวิทยาลัย (สำนักงานมหาวิทยาลัย, สำนักงานสภามหาวิทยาลัย, สำนักงานการตรวจสอบภายใน)<br>วันที่ 6 มกราคม 2565 เวลา 00.00 น. ถึง 7 มกราคม 2565 เวลา 15.30 น. |
|                      |                                                                                                    |
|                      | ท่านมีสิหธิ์เสนอชื่อผู้สมควรดำรงดำแหน่งอธิการบดี                                                                                                    |
|                      |                                                                                                    |
|                      |                                                                                                    |
|                      |                                                                                                    |
|                      |                                                                                                    |

รูปที่ 3 หน้าจอการตรวจสอบสิทธิเสนอชื่อผู้สมควรดำรงตำแหน่งอธิการบดี

กรณีเข้าสู่ระบบเพื่อใช้สิทธิเสนอชื่อ หากเป็นผู้มีสิทธิเสนอชื่อผู้สมควรดำรงตำแหน่ง
 อธิการบดี จะปรากฏหน้าจอ ดังรูปที่ 4

| =                                                    |                                                                                                    |
|------------------------------------------------------|----------------------------------------------------------------------------------------------------|
| การเสนอชื่ออธิการบดี                                 |                                                                                                    |
| 🕪 ממריזירגיונע                                       | การเสนอชื่อผู้สมควรดำรงดำแหน่ง อธิการบดี มหาวิทยาลัยเชียงใหม่<br>วาระการดำรงดำแหน่ง พ.ศ. 2565 - 2569                                                                                    |
|                                                      | <u>หน่วยเสนอชื่อ</u> : สำนักงานมหาริทยาลัย (สำนักงานมหาริทยาลัย, สำนักงานสภามหาริทยาลัย, สำนักงานการตรวจสอบภายใน)<br>วันที่ 6 มกราคม 2565 เวลา 00.00 น. ถึง 7 มกราคม 2565 เวลา 15.30 น. |
|                                                      | <u>การเสนอชื่อผู้สมควรตำรงตำแหน่งอธิการบดี ต้องเป็นไปตามเงื่อนไซดังนี้</u>                                                                                                    |
| ช่องกรอกข้อมูล ชื่อ-สกุล<br>ผู้ถูกเสนอชื่อ           | 1. <u>ห้าน</u> ระบุ ดำนำหน้า หรือ ขึ้อตำแหน่ง<br>2. <mark>ให้เว็บปองร่าง</mark> ชื่อและนามดกูด <u>1.ช่อง</u><br>เช่น สมรักษ์ กล้าหาญ                                                    |
|                                                      | มนอชื่อ :                                                                                                    |
| ช่องกรอกข้อมูลเพิ่มเติมของ<br>ผู้ถูกเสนอชื่อ (ถ้ามี) | หมา มีอ.ศาล เร็ก้ท่านมีออการเสนอ เพียง 1 มีอ<br>ม้อมูลเพิ่มเดิม เช่น ที่อยู่, แอรโพรอัพร (ตัวมี) :<br>การเสนอชื่อ                                                                       |
| คลิกเมื่อ ไม่ต้องการเสนอชื่อ<br>ผู้ใด                | หรือ<br>ไม่เสนอชื่อ<br><sub>คิมที่น</sub>                                                                                                    |

รูปที่ 4 หน้าจอการเสนอชื่อผู้สมควรดำรงตำแหน่งอธิการบดี

หน้าจอการเสนอชื่อฯ เมนูด้านซ้ายจะมีปุ่ม การเสนอชื่ออธิการบดี เพื่อเข้าสู่หน้าจอหลักการเสนอชื่อฯ และปุ่มออกจากระบบ เพื่อ logout ออกจากระบบ ส่วนกลางจอภาพจะแสดงรายละเอียดของหน่วยเสนอชื่อ และช่วงเวลาการเสนอชื่อฯ การเสนอชื่อ ให้พิมพ์เฉพาะ ชื่อ และนามสกุล ในช่องกรอกข้อมูลเสนอชื่อ ตามเงื่อนไขที่ระบุ โดยแยกเป็น 2 กรณี  ผู้ถูกเสนอชื่อเป็น บุคคลภายในมหาวิทยาลัย เมื่อพิมพ์ตัวอักษร ชื่อ หรือนามสกุล จะมีกล่อง รายละเอียด ชื่อ-สกุล ให้เลือก ดังรูปที่ 5 ซึ่งเมื่อกดเลือก ชื่อ-สกุล ที่ต้องการ ระบบจะแสดงรายละเอียด ประกอบของบุคคลนั้น ดังรูปที่ 6 หากต้องการให้ข้อมูลเพิ่มเติมสามารถกรอกได้ที่ช่องข้อมูล ข้อมูลเพิ่มเติม เมื่อกรอกข้อมูลที่จำเป็นถูกต้องครบถ้วนตามต้องการแล้วให้กดปุ่ม ยืนยัน เพื่อทำการบันทึกข้อมูล หลังจาก บันทึกข้อมูลสำเร็จ ระบบจะทำการแจ้งการใช้สิทธิเสนอชื่อดังกล่าวไปยังอีเมลมหาวิทยาลัยของท่าน

| 6                                                                                                    |                                                                     |
|----------------------------------------------------------------------------------------------------|---------------------------------------------------------------------|
| การเสนอชื่อผู้สมดวรดำรงดำแหน่ง อธิการบ<br>วาระการดำรงตำแหน่ง พ.ศ. 2                                                     | ดี มหาวิทยาลัยเขียงใหม่<br>565 - 2569                               |
| <u>หน่วยเสนอชื่อ</u> : สำนักงานมหาวิทยาดัย (สำนักงานมหาวิทยาดัย, สำนักงา<br>วันที่ 6 มกราคม 2565 เวลา 00.00 น. ถึง 7 มเ | สถามหาริทยาดัย, สำนักงานการตรวจสอบภายใน)<br>ธาคม 2565 เวลา 15.30 น. |
| การเสนอชื่อผู้สมควรดำรงดำแหน่งอธิการบดี ต่องเป็นไปตามเงื่อนใชดังนี้                                                     |                                                                     |
| 1. <mark>ห้าม</mark> ระบุ คำนำหน้า หรือ ชื่อดำแหน่ง                                                                     |                                                                     |
| <ol> <li>ให้เว้นช่องว่าง ระหว่าง ชื่อและนามสกุล <u>1 ช่อง</u></li> </ol>                                                |                                                                     |
| เช่น สมรักษ์ กล้าหาญ                                                                                                    |                                                                     |
|                                                                                                    |                                                                     |
| เสนอชื่อ :                                                                                                    |                                                                     |
| Û(1)                                                                                                    |                                                                     |
| นิเวสน์ มันกาจิต                                                                                                    |                                                                     |
| ณัฐนันท์ <mark>มีเว</mark> ศน์วรการ                                                                                     |                                                                     |
| วาปี มในก็มีเวศ                                                                                                    |                                                                     |
|                                                                                                    | A                                                                   |
|                                                                                                    |                                                                     |
|                                                                                                    |                                                                     |
| ไม่เสนอชื่อ                                                                                                    |                                                                     |
| ไม่เสนอชื่อ                                                                                                    |                                                                     |
| ไม่เสบอชื่อ                                                                                                    | _                                                                   |

## รูปที่ 5 แสดงกล่องรายละเอียด ชื่อ-สกุล บุคคลภายในมหาวิทยาลัย

| การเสนอชื่อผู้สมควรดำรงดำแหน่ง อธิการบด์ มหาวิทยาลัยเซียงใหม่<br>วารการดำรงดำแหน่ง พ.ศ. 2565 - 2569<br><u>หน่วยเสนอชื่อ</u> : ลำบักงานมหาวิทยาลัย (ลำบักงานมหาวิทยาลัย, สำบักงานครกามการตรวลตอบภายใน)<br>วันที่ 6 มกราคม 2565 เวลา 00.00 น. ถึง 7 มกราคม 2565 เวลา 15.30 น.<br><b>การเสนอชื่อเส่นการก่ารงลำแหน่งอธิการบด์ ต้องเป็นไปตามเงื่อนไขส์งน์</b><br>1. ม้วย สามุ สำน้าหน้า หรือ ชื่อสำนหน่ง<br>2. ใน้้เว้นชื่ออร่าง ราหว่าง ชื่อและสนามตกุล <u>1 ช่อง</u><br>เม่น สมัสภ คำหาญ<br>สนอชื่อ :<br>นิเวศน์ นันหรือ<br>รายละเสียอประกอน :<br>ชื่อ-กฎล เป็นหลัง นันหรือ<br>รายละเสียอประกอน :<br>ชื่อ-กฎล เป็นหลัง นาง ที่อยู่, แต่รับทร์พท์ ( <b>ถ้านี</b> ) : |                                                                                                    |                                                                                                    |  |
|----------------------------------------------------------------------------------------------------|----------------------------------------------------------------------------------------------------|----------------------------------------------------------------------------------------------------|--|
| <u>หม่วยแสนอสื่อ</u> เล่านักงานมหาวิทยาลัย (ส่านักงานมหาวิทยาลัย, ส่านักงานสภามหาวิทยาลัย, ส่านักงานการตรวลตอบภายใน)<br>รับที่ 6 มกราคม 2565 เวลา 00.00 น. ถึง 7 มกราคม 2565 เวลา 15.30 น.<br>การเสนอสื่อผู้สมคารต่างต่านหน่งอธิการบดี ต้องเป็นไปตามเงื่อนไซต์งน์<br>1. ป้าม สนุ สำม้าหน่า หรือ ขึ้อผ่านหน่ง<br>2. ให้เก็บสื่อว่าร ระหว่าง ชื่อและหามสุกุด <u>1 ช่อง</u><br>เช่น สนักต์ กล้าหาญ<br>สนอสื่อ :<br>ชิเวตน์ นับหรือ<br>รายละเดียดประกอน :<br>ชื่อสกุด เป็นระหวัด<br>มีมูลเห็นเส้ม แนะ ทัศฐ. และกับหลังฯ (ถ้านี) :                                                                                                    |                                                                                                    | การเสนอชื่อผู้สมดวรดำรงดำแหน่ง อธิการบดี มหาวิทยาลัยเขียงใหม่<br>วาระการดำรงตำแหน่ง พ.ศ. 2565 - 2569                                                                                    |  |
| การเสนอชื่อผู้สมครรดำรงดำแหน่งอธิการบดี ต้องเป็นไปตามเงื่อนไขดังนี้<br>1. เป็น รณู คำนำหน่า หรือ ชื่อตำแหน่ง<br>2. ให้เริ่มส่องว่าง รถหว่าง ชื่อและนามสฤล <u>1 ช่อง</u><br>เช่น สมรักษ์ กล้ำหาญ<br>สนอชื่อ :<br>สนอชื่อ :<br>ชื่อ.สกุล : มิเวลเน้ มันหรือ<br>ชายละเอียดประกอม :<br>ชื่อ.สกุล : มิเวลเน้ มันหรือ<br>สรายละเอียดประกอม :<br>ชื่อ.สกุล : มิเวลเน้ มันหรือ<br>สุญสม : เชินเองเว้ารรดัญากอก<br>มัญแต่ที่มนต้ม เช่น ร้อยู่. และกิจกร้อง(ถ้ามี) :                                                                                                    |                                                                                                    | <u>หน่วยเสนอชื่อ</u> : ตำนักงานมหาวิทยาดัย (ตำนักงานมหาวิทยาดัย, ตำนักงานสภามหาวิทยาดัย, ตำนักงานการตรวจสอบภายใน)<br>วันที่ 6 มกราคม 2565 เวลา 00.00 น. ถึง 7 มกราคม 2565 เวลา 15.30 น. |  |
| 1. <u>เป็น</u> รณุ ดำนักหน้า หรือ ชื่อดำแหน่ง<br>2. ใน้เร็นชื่องว่าง ระหว่าง ชื่อและมามลกุด <u>1 ช่อง</u><br>เป็น สมภักษ์ กล้าหาญ<br>                                                                                                    | การเสนอชื่อผู้สมควร                                                                                                    | ตำรงตำแหน่งอธิการบดี ต้องเป็นไปตามเงื่อนไขดังบี้                                                                                                    |  |
| 2. ให้เริ่มข้องร่าง รองร่าง ข้อและมามสกุล <u>1 ข่อง</u><br>เช่น สมักษ์ กล้าหาญ<br>สแอชื่อ :<br>นิเวศน์ มันหรืด<br>รายละเอียดประกอน :<br>ชื่อ-สกุล : มิเวศน์ มันหรืด<br>ร่ายละเอียดประกอน :<br>ชื่อ-สกุล : มิเวศน์ มันหรืด<br>รายละเอียดประกอน :<br>ชื่อ-สุดสูง : เมิยาเห่าปริญญาแอก<br>ภัยมูลเพี่ยมต้ม เช่น ทัลยู่, เมอร์โพรศัพท์ <b>(ถ้ามี) :</b>                                                                                                    | 1. <mark>ห้าม</mark> ระบุ คำนำหน้า เ                                                                                                    | เรือ ชื่อดำแหน่ง                                                                                                    |  |
| เช่น สมรักษ์ กล้าหาญ<br>สนอชื่อ :<br>นิเวศน์ มันหรืด<br>รายละเอียดประกอบ :<br>ชื่อ-สกุด : มิเวศน์ มันหรืด<br>สาแหน่ง : สาสตราจารย์<br>สาแหน่ง : สาสตราจารย์<br>สาแหน่ง : สาสตราจารย์<br>สายแห่งใหญญาเอก<br>วัยมูลเพิ่มเติม เช่น ที่อยู่. เนตรีเพรศัพท์ <b>(ถ้ามี)</b> :                                                                                                    | 2. ให้เว้นช่องว่าง ระหว                                                                                                    | าง ข้อและนามสกุล <u>1 ช่อง</u>                                                                                                    |  |
| เสนอชื่อ :<br>นิเวตน์ นับหรืด<br>รายละเอียดประกอบ :<br>ชื่อ-สกุล: นิเวตน์ นันหรืด<br>ล่ามแน่ง : สาสสราจารย์<br>ดุณวุฒิ : เทียนแห่าปริญญาเอก<br>ข้อมูลเพิ่มเติม เช่น ที่อยู่, เนอร์โททศัพท์ <b>(กำมี) :</b>                                                                                                    |                                                                                                    |                                                                                                    |  |
| นิเวศน์ มันหรืด<br>รายละเอียดประกอบ :<br>ชื่อ-สกุล : เมิงรณ์ มันหรืด<br>ด่านหน่ง : สาสตรรจรรย์<br>ดูสวุฒิ : เรียนหร้าปริญญาเอก<br>ข้อมูลเพื่มเดิม เช่น ที่อยู่, เนอริโทรศัพท์ <b>(ถ้ามี) :</b>                                                                                                    | เช่น สมรักษ์ กล้าหาญ                                                                                                    |                                                                                                    |  |
| ราบละเอ็บอุประกอบ :<br>ชื่อ-สกุล : มิเวซน์ มันหรืด<br>ส่านหน่อ : สาสตราจรรม์<br>สุดภูณิ : เรียนหร้าปรีญญาเอก<br>ข้อมูลเที่มเต็ม เช่น ที่อยู่, เนอริโทรศัพท์ <b>(ถ้ามี) :</b>                                                                                                    | เช่น สมรักษ์ กล้าหาญ<br>สนอชื่อ :                                                                                                    |                                                                                                    |  |
| ชื่อ-สกุด : นิกาศณ์ มันหาริต<br>สำเหหน่ง : ตาสตราจารย์<br>สุดมูณิ : เห็นขนง่านใหญญาแอก<br>มัอมูลเห็มเต็ม เช่น ทัลยู่, เนอร์โหรศัพท์ <b>(ถ้ามี) :</b>                                                                                                    | เช่น สมรักษ์ กล่าหาญ<br>สนอชื่อ :<br>นิเวศน์ นันทจิต                                                                                                    |                                                                                                    |  |
| สำแหน่ง : สาสตราจารย์<br>ดูณรูณิ : เทียนเท่าปริญญาเอก<br>ม้อมูลเพียมเดิม เช่น ท้อยู่, เนอรีเทรตัพก <b>(ถ้ามี) :</b>                                                                                                    | เช่น สมรักษ์ กล้าหาญ<br>สนอชื่อ :<br>นิเวศน์ นันทริต<br>รายละเอียดประกอบ                                                                                                    |                                                                                                    |  |
| ราณ (m. เรามายาการกรุญญาณกา<br>มีอมูลเหรี่มนดีม เช่น ทัลยู, เมอริโทรทัพท์ <b>(ถ้ามี) :</b><br>ภ                                                                                                    | เช่น สมรักษ์ กล้าหาญ<br>สนอชื่อ :<br>นิเวศน์ นันทจิต<br>รายละเอียดประกอบ<br>ชื่อ-สกุล : นิเวศน์ นันห                                                                                                    | ក្                                                                                                    |  |
| มันแหน่เดม เอน ทัลยู เออร์โหรทัพท์ <b>(กาม)</b> :                                                                                                    | เช่น สมรักษ์ กล่าหาญ<br>สนอชื่อ :<br>นิเวศน์ นันหรืด<br>รายละเอียดประกอบ<br>ชื่อ-สกุด : มิเวศน์ นันห<br>ด่านหน่อ : ศาสตราจา-                                                                                         | ីត<br>កើត<br>លើ                                                                                                    |  |
|                                                                                                    | เช่น สมรักษ์ กล่างเาญ<br>สนอชื่อ :<br>นิเวตน์ นันหรืด<br>รายละเอียดประกอบ<br>ชื่อ-สกุล : นิเวตน์ นันห<br>ด่านหน่ง : ศาสตราจา<br>ดุณวุฒิ : เพียบเท่าปรัก                                                              | รัก<br>เมื่<br>กฎายก                                                                                                    |  |
|                                                                                                    | เช่น สมรักษ์ กล่างาญ<br>สนอชื่อ :<br>นิเวศน์ นันหรืด<br>ชื่อ-สกุด : มีเวศน์ นันห<br>ช่านหน่ง : ศาสตราจา<br>คุณวูลิ : เพียนเท่าปริส<br>ม้อมูลเพิ่มเต็ม เช่น ทัลย,                                                     | รีต<br>เม่<br>มุญาเอก<br>เมลย์โหรตัฟร์ <b>(ถ้ามี)</b> :                                                                                                    |  |
|                                                                                                    | เช่น สมรักษ์ กล้าหาญ<br>สนอชื่อ :<br>นิเวคน์ นันทริต<br>รายละเอียดประกอบ<br>ชื่อ-สกุล : มีเวคน์ นันท<br>ชื่อ-สกุล : มีเวคน์ นันท<br>ชื่อ-แหน่ง : สายสะราจา<br>ๆณวุฒิ : เพียบเท่าปริส<br>ภูญมูลเพิ่มเดิม เช่น ที่อยู่ | รี<br>สม<br>มุญาเอก<br>เมอร์โทรศัสป <b>(ถ้ามี)</b> :                                                                                                    |  |

รูปที่ 6 แสดงรายละเอียด เมื่อคลิกเลือก ชื่อ-สกุล บุคคลภายในมหาวิทยาลัย

2. ผู้ถูกเสนอชื่อเป็น บุคคลภายนอกมหาวิทยาลัย พิมพ์เฉพาะ ชื่อ-สกุล ของผู้ที่ต้องการเสนอให้ถูกต้อง โดยเว้นวรรคระหว่าง ชื่อ นามสกุล หนึ่งช่องว่าง ดังรูปที่ 7 และหากมีข้อมูลเพิ่มเติม สามารถกรอกได้ที่ช่องข้อมูล ข้อมูลเพิ่มเติม เมื่อกรอกข้อมูลดังกล่าวถูกต้องครบถ้วนตามต้องการแล้ว ให้กดปุ่ม ยืนยัน เพื่อทำการบันทึกข้อมูล หลังจากบันทึกข้อมูลสำเร็จ ระบบจะทำการแจ้งการใช้สิทธิเสนอชื่อดังกล่าวไปยังอีเมลมหาวิทยาลัยของท่าน

|                                             | การเสนอชื่อผู้สมควรดำรงดำแหน่ง อธิการบดี มหาวิทยาลัยเชียงใหม่<br>วาระการดำรงตำแหน่ง พ.ศ. 2565 - 2569                                                                                    |
|---------------------------------------------|----------------------------------------------------------------------------------------------------|
|                                             | <u>หน่วยเสนอชื่อ</u> : สำนักงานมหาวิทยาลัย (สำนักงานมหาวิทยาลัย, สำนักงานสภามหาวิทยาลัย, สำนักงานการดรวจสอบภายใน)<br>วันที่ 6 มกราคม 2565 เวลา 00.00 น. ถึง 7 มกราคม 2565 เวลา 15.30 น. |
| <u>การเสนอชื่อผู้สม</u>                     | ควรดำรงดำแหน่งอธิการบดี ต้องเป็นไปตามเงื่อนไขดังนี้                                                                                                    |
| 1. <u>ห้าม</u> ระบุ คำนำหา                  | ม้า หรือ ชื่อดำแหน่ง                                                                                                    |
| 2. ให้เว้นช่องว่าง ร                        | ะหว่าง ชื่อและนามสกุด <u>1 ช่อง</u>                                                                                                    |
| เช่น สมรักษ์ กล้าหา                         | ល្                                                                                                    |
|                                             |                                                                                                    |
| เสนอชื่อ :                                  |                                                                                                    |
| ทดสอบ การเสนอชื่                            | a                                                                                                    |
| ข้อมูลเพิ่มเติม เช่น ท                      | lagi, เมอร์โทรศัพท <b>์ (ถ้ามี)</b> :                                                                                                    |
| ดำแหน่ง : รองศาสตร<br>เบอร์ดิดต่อ : 000-000 | ianstí<br>J-0000                                                                                                    |
|                                             | B.                                                                                                    |
|                                             |                                                                                                    |
| "ไม่เสนอชิอ                                 |                                                                                                    |
|                                             |                                                                                                    |
|                                             | B                                                                                                    |

รูปที่ 7 แสดงหน้าจอ เมื่อกรอก ชื่อ-สกุล บุคคลภายนอกมหาวิทยาลัย

หากไม่ต้องการเสนอชื่อผู้ใด ให้คลิกที่ช่องไม่เสนอชื่อ ดังรูปที่ 8 และกดปุ่ม **ยืนยัน** เพื่อทำการบันทึกข้อมูล หลังจากบันทึกข้อมูลสำเร็จ ระบบจะทำการแจ้งการใช้สิทธิเสนอชื่อดังกล่าวไปยังอีเมลมหาวิทยาลัยของท่าน

| $(\mathbf{S})$                                                                                                    |   |
|----------------------------------------------------------------------------------------------------|---|
| การเสนอขื่อผู้สมดวรดำรงดำแหน่ง อธิการบดี มหาวิทยาลัยเซียงใหม่<br>วาระการดำรงตำแหน่ง พ.ศ. 2565 - 2569                                                                                    |   |
| <u>หน่วยเสนอชื่อ</u> : สำนักงานมหาริทยาดัย (สำนักงานมหาริทยาดัย, สำนักงานสภามหาริทยาดัย, สำนักงานการตรวจสอบภายใน)<br>วันที่ 6 มกราคม 2565 เวลา 00.00 น. ถึง 7 มกราคม 2565 เวลา 15.30 น. |   |
| การเสนอชื่อผู้สมควรดำรงดำแหน่งอธิการบดี ต้องเป็นไปตามเงื่อนไขดังนี้                                                                                                    |   |
| 1. <u>น้ำม</u> ูระบุดำนำหน้า หรือ ชื่อดำแหน่ง<br>2. ให้เว้บข่ออว่าง ระหว่าง ชื่อและนามสุดอ 1 ช่อง                                                                                       |   |
| เช่น สมรักษ์ กล้าหาญ                                                                                                    |   |
| เสนอชื่อ :                                                                                                    |   |
| พิมพ์ ชื่อ-สกุล ผู้ที่ท่านต่องการเสนอ เพียง 1 ชื่อ                                                                                                    |   |
| ข้อมูลเพิ่มเดิม เช่น ที่อยู่, เบอร์โทรศัพท์ <b>(ถ้ามี)</b> :                                                                                                    |   |
|                                                                                                    |   |
|                                                                                                    | £ |
| 🗸 ไม่เสนอชื่อ                                                                                                    |   |
|                                                                                                    |   |
| กับกัน                                                                                                    |   |

รูปที่ 8 แสดงหน้าจอ เมื่อคลิกเลือก ช่องไม่เสนอชื่อ

เมื่อบันทึกข้อมูลการเสนอชื่อฯ เรียบร้อยแล้ว จะปรากฏหน้าจอ ดังรูปที่ 9 ซึ่งถือว่าระบบได้บันทึกข้อมูล การเสนอชื่อของท่านไว้เรียบร้อยแล้ว

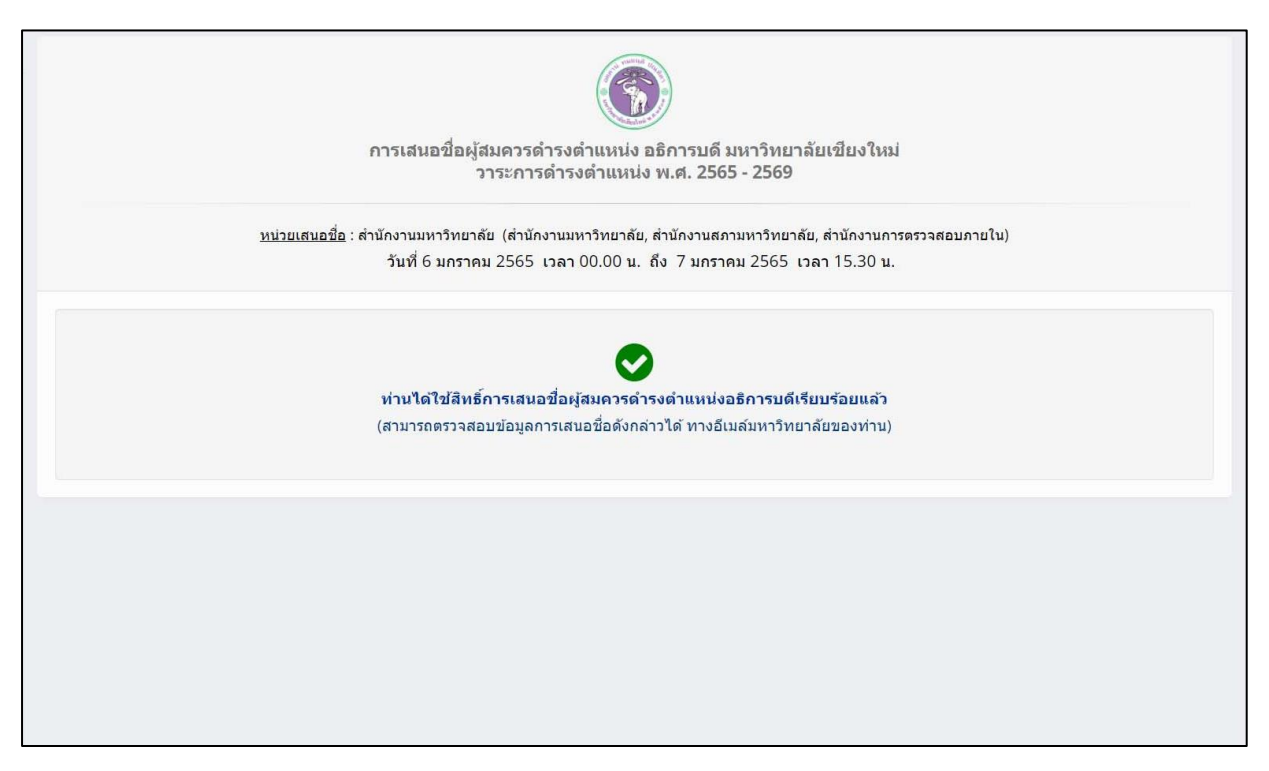

รูปที่ 9 แสดงหน้าจอ เมื่อระบบบันทึกข้อมูลการเสนอชื่อ เรียบร้อยแล้ว

หลังจากใช้สิทธิการเสนอชื่อเรียบร้อยแล้ว สามารถออกจากระบบ โดยการกดปุ่ม **ออกจากระบบ**